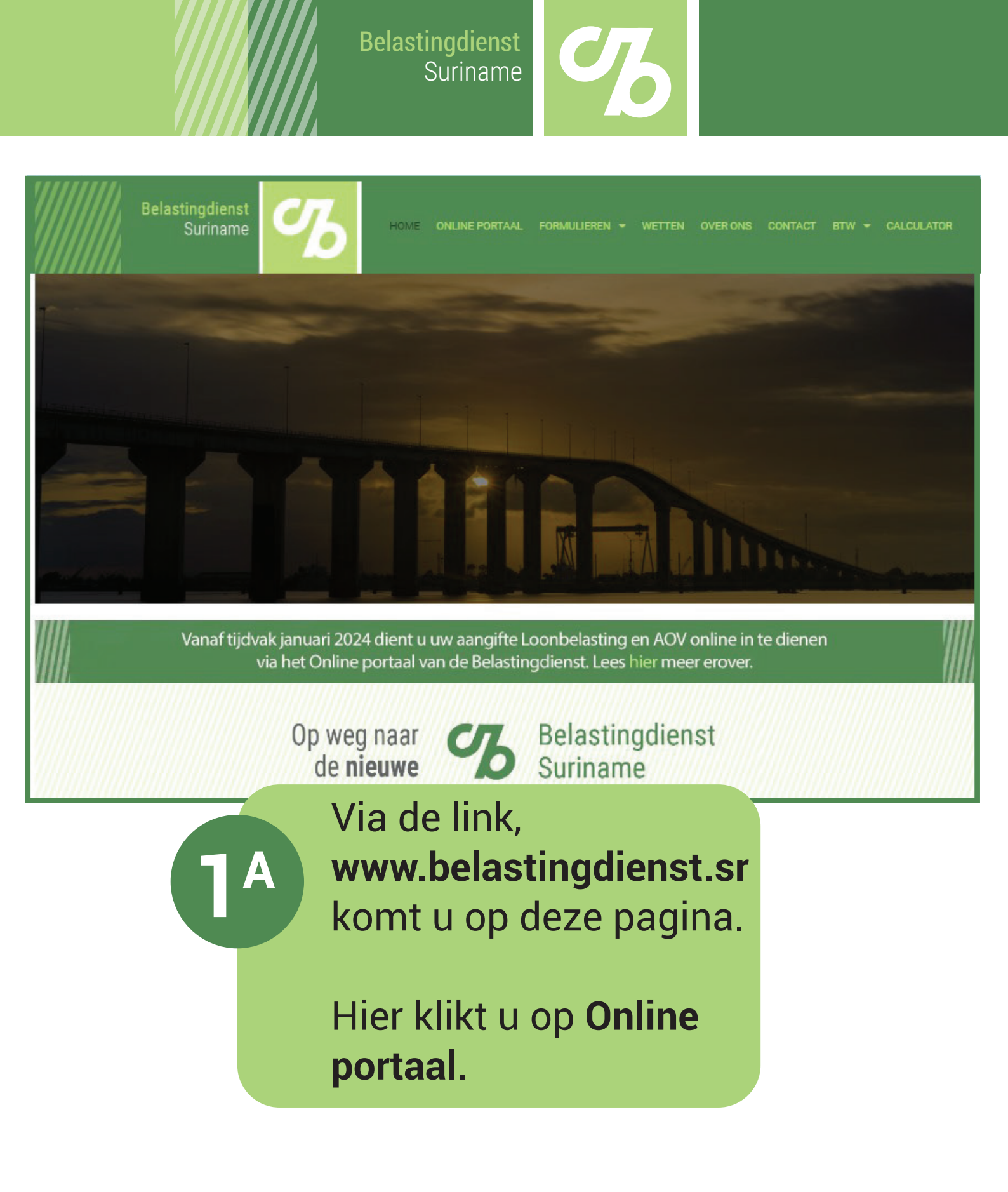

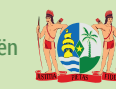

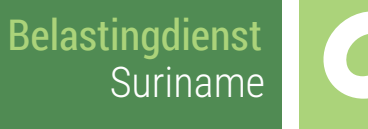

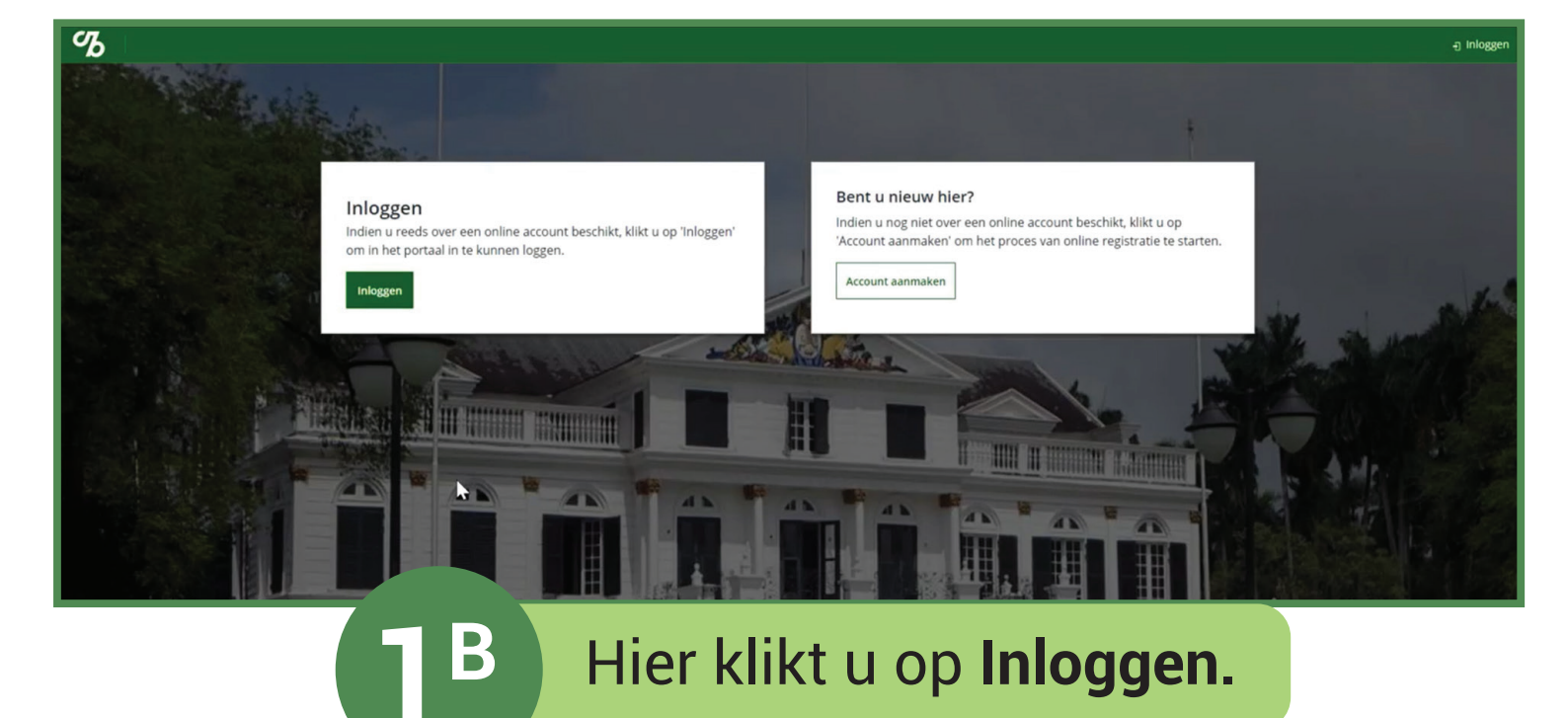

samen leven, samen kiezen, samen betalen Ministerie van Financiën

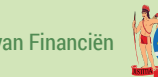

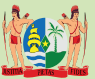

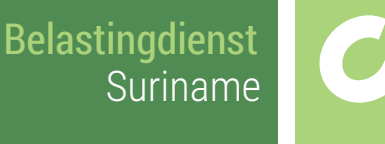

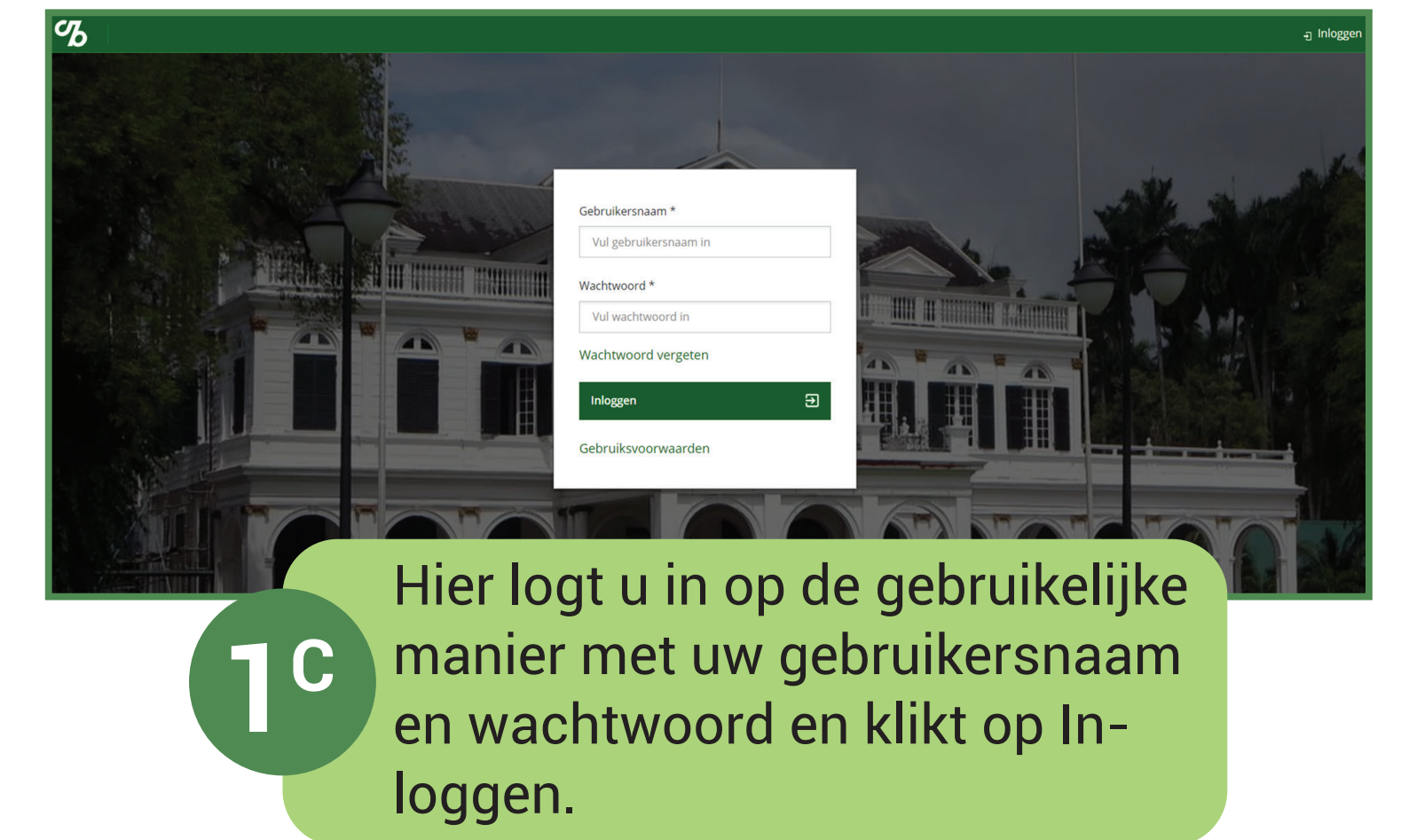

samen leven, samen kiezen, samen betalen Ministerie van Financiën

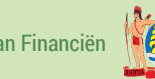

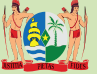

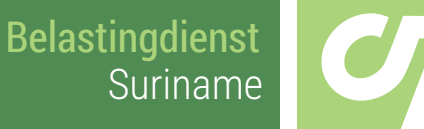

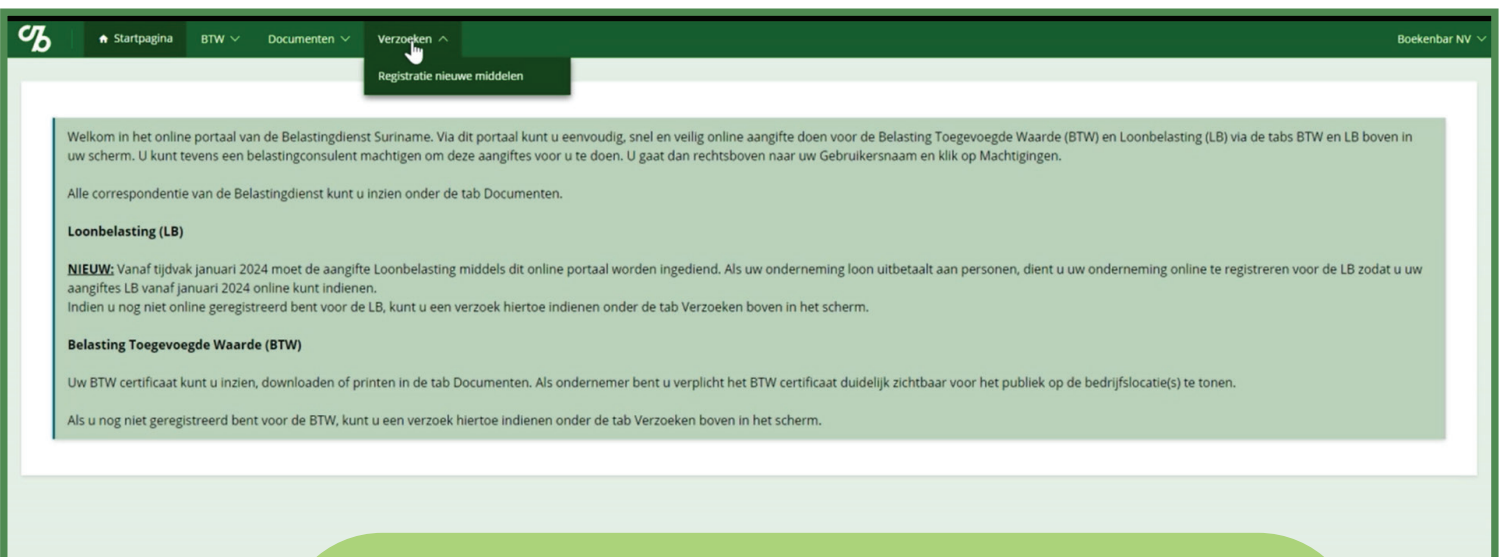

U krijgt dan de startpagina van het online portaal te zien.

Hier ziet u wat nieuwe informatie over loonbelasting.

De loonbelasting aangifte vanaf het tijdvak januari 2024 moet via dit online portaal worden ingediend. Om hiervoor te registreren klikt u bij **Verzoeken** op **Registratie nieuwe middelen.** 

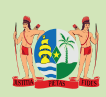

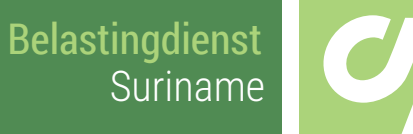

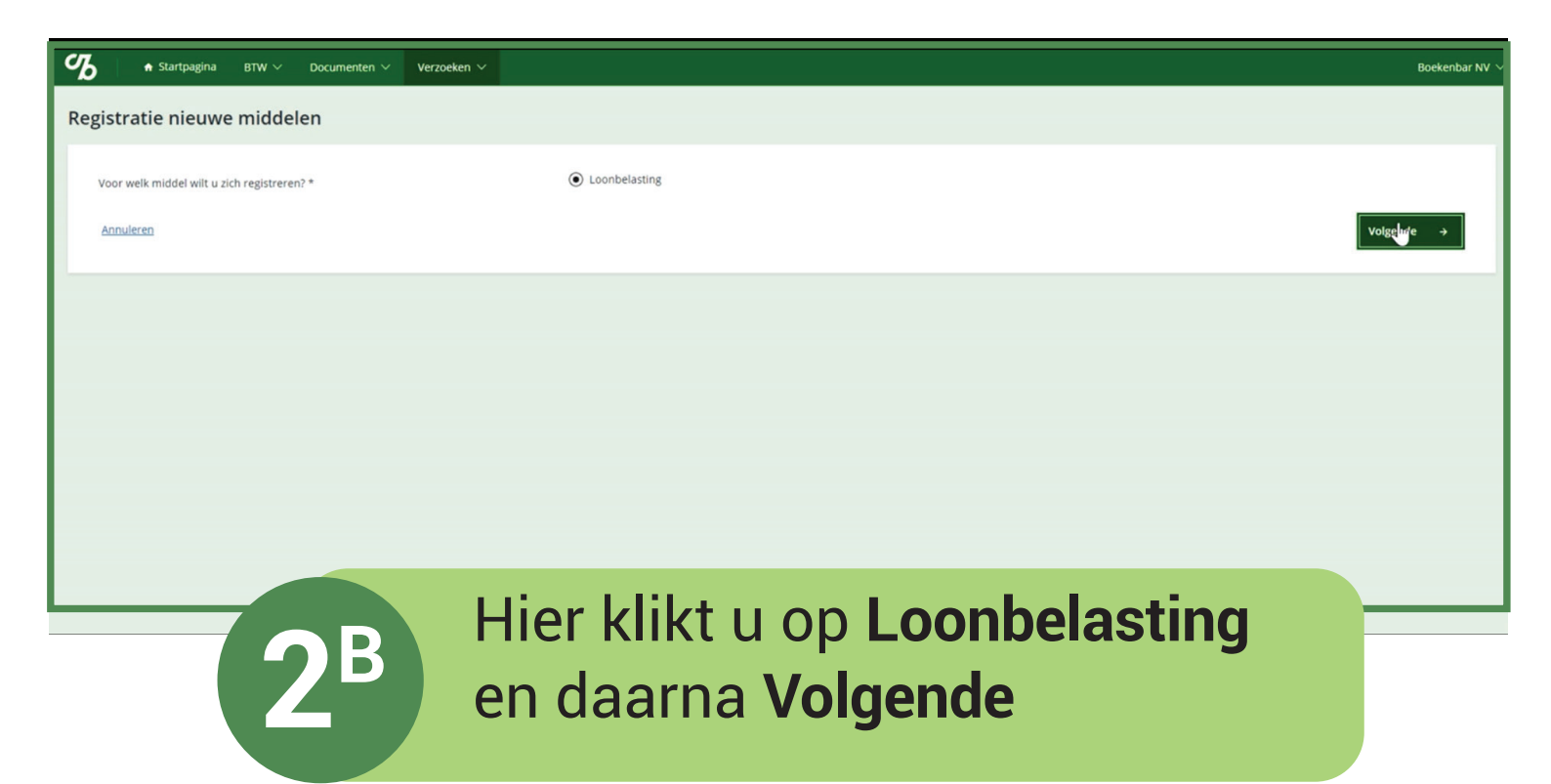

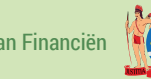

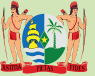

| Belastingdienst |
|-----------------|
| Suriname        |

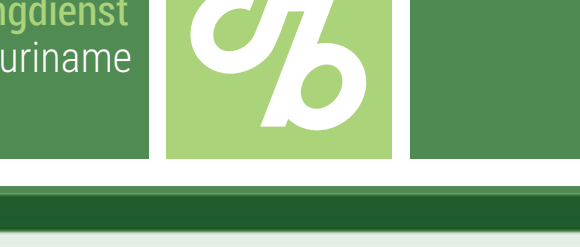

| gistratie nieuwe middelen                                  |                                                                                                    |
|------------------------------------------------------------|----------------------------------------------------------------------------------------------------|
| Ondernemingsgegevens loonbelasting                         |                                                                                                    |
| Betault u kon uit aan personen? *                          | ⊛ j≠ ⊖ hee                                                                                                    |
| Indien u meandere stamhummers heeft dient u het verloond   | bedrag van alle stamnummers bij elkaar op te telten. Hetzelfde geldt voor aantal personen die loon ontvangen van a.                                  |
| Wot is ow verloond bedrag op jaar besis (SRDV +            | 10.000-000                                                                                                    |
| intervent personen ontvangen kont van $\omega^{2, \alpha}$ | 2                                                                                                    |
| Beschikt u d over een of meerdere statistummers? *         | ⊖ p ⊛ nee                                                                                                    |
| Per warneer beni u Loonbelestingplichtig <sup>t a</sup>    | 01/01/2024 //                                                                                                    |
|                                                            | Warneer unde cheoldten aanvenk verklaart o dat. u de endernemengigegevens Leonbelusting volkelig, naar waarheid en zonder voorbehoud heeft ingevuld. |
| Actualization                                              | • Vorge Valuation #                                                                                                    |

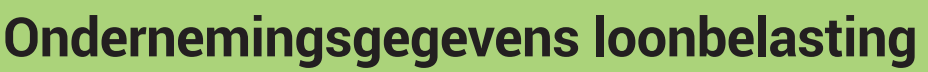

U vult hier de informatie over het aantal personen aan wie u loon betaalt, en het verloond bedrag op jaarbasis in.

## Optie 1 U beschikt over een of meerdere stamnummers.

U kiest daarbij voor Ja en vult uw stamnummer in.

Wilt u meerdere stamnummers toevoegen dan kiest u bij **Wilt u nog een stamnummer registreren?** voor **Ja.** Hier kunt u maximaal 4 stamnummers toevoegen.

## Let op!

B

Indien u meerdere stamnummers heeft dient u het verloond bedrag van alle stamnummers bij elkaar op te tellen. Hetzelfde geldt voor het aantal personen dat loon ontvangt van u.

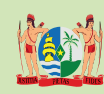

| 🗴 • Sierlangtre BTW 🗠 Documenter 🛩 Verzoeker                                   |                                                                                                    |
|--------------------------------------------------------------------------------|----------------------------------------------------------------------------------------------------|
| egistratie nieuwe middelen                                                     |                                                                                                    |
| Ondernemingsgegevens loonbelasting                                             |                                                                                                    |
| Betaalt u loon-uit aan personen? *                                             | © 24 O Nee                                                                                                    |
| Indien u meerdere stamnummers heeft dient u het verloond b                     | edrag van alle stamnummers bij elkaar op te tefen. Hetzelfde gekt voor aantal personen die loon ontvangen van u                                   |
| Wort is use verticend bedrag op jaarbasis (SRD)? *                             | 10.000.001                                                                                                    |
| Interved personen ontwangen laon van $\omega^{2, \alpha}$                      | 2                                                                                                    |
| Beschült $\boldsymbol{u}$ al over sen of meanders statisticary<br>merch $^{*}$ | O sa 🛞 here                                                                                                    |
| Per warneer bent u Loonbelweingplichtig <sup>1 w</sup>                         | 01/01/2024                                                                                                    |
|                                                                                | Warney side cheldbox aanviht vohlaart u dat, u de onderremengigegevens Loorbelasting volkelig, naar waarheid en zonder voorbehoud heeft ingevald. |
| fotuliere                                                                      | e Vorige Vulkosien e                                                                                                    |

## **Ondernemingsgegevens loonbelasting**

5

U vult hier de informatie over het aantal personen aan wie u loon betaalt, en het verloond bedrag op jaarbasis in.

Optie 2 U beschikt niet over een of meerdere stamnummers.

U kiest daarbij voor **Nee** en vult de datum in vanaf wanneer u loonbelastingplichtig bent.

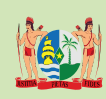

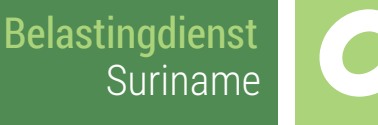

Uw registratie is voltooid.

Bedankt voor het registreren van uw gegevens. U ontvangt een e-mail om te bevestigen dat we uw gegevens hebben ontvangen. Deze zullen gecontroleerd worden door de Belastingdienst.

In het geval de Belastingdienst vaststelt dat u plichtig bent voor Loonbelasting, ontvangt u hierover per e-mail bericht

ሪ

Bedankt

U ontvangt een e-mail dat uw gegevens zijn ontvangen.

2

Nadat deze zijn geverifieerd ontvangt u een bevestigingsmail dat u geregistreerd bent als loonbelastingplichtige in het online portaal.

samen leven, samen kiezen, samen betalen Ministerie van Financiën

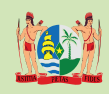